## Fra TinkerCad til Prusa Slicer til Prusa Mini (3D printer)

Nu har du lavet dit Tinker Cad design i den forrige opgave. Nu skal vi i gang med at printe dit design i en 3D printer. Først skal vi slice dit design i programmet Prusa Slicer.

- 1. Åbn programmet Prusa Slicer på din computer.
- 2. Gå i File  $\rightarrow$  Import .stl/3mf
- Gå i Overførsler/Downloads på din computer → klik på din fil
- 4. Klik på Open i Prusa Slicer
- 5. Klik på Slice Now
- 6. Klik på export G-code
- 7. Vælg USB Drive under Denne PC
- 8. Giv dit design et Navn. Klik på Save
- 9. Tag dit USB og sæt i 3D Printeren
- 10. Load nu 3D printeren med filament
- 11. Tryk Print på displayet på 3D Printeren

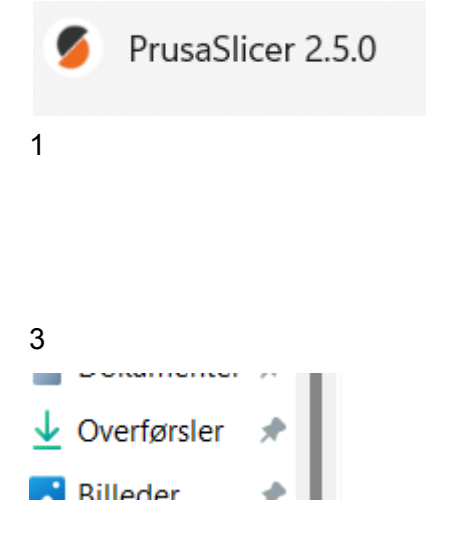

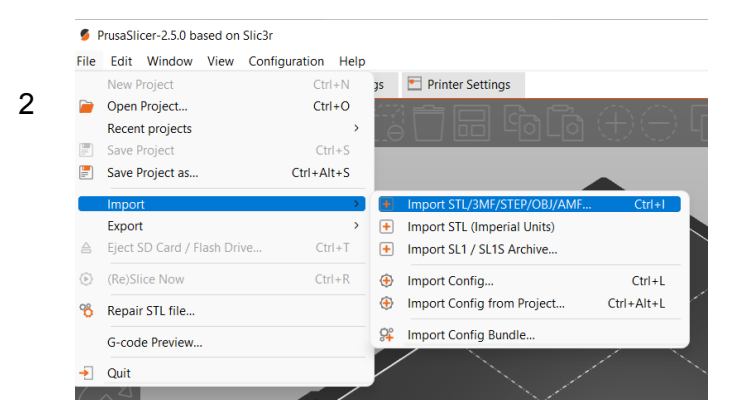

| 4 . Denne pr        | ruay (J)              |                  |                       |
|---------------------|-----------------------|------------------|-----------------------|
| > 🔀 Billeder        | 💧 Bodacious Bigery    | 20-06-2023 14:39 | 3MF-fil               |
| > 📑 Dokumenter      | 💧 Ingenious Kasi-Blad | 20-06-2023 14:25 | 3MF-fil               |
| > 🕑 Musik           | 💧 Bodacious Bigery    | 20-06-2023 14:25 | STL-fil               |
| > 👱 Overførsler     | 💧 Ingenious Kasi-Blad | 20-06-2023 13:39 | STL-fil               |
| > Videoer           | 🖕 coollaag (1)        | 20-06-2023 13:20 | STL-fil               |
| > 🏪 OSDisk (C:) 🛛 🗸 | l sidste uge (18)     |                  |                       |
| > 📻 Google Drive (G | 💧 Audi Faceplate      | 16-06-2023 12:01 | 3MF-fil               |
| File name:          | Ingenious Kasi-Blad   | ~                | Known files (*.stl, * |
|                     |                       |                  | Open                  |

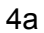

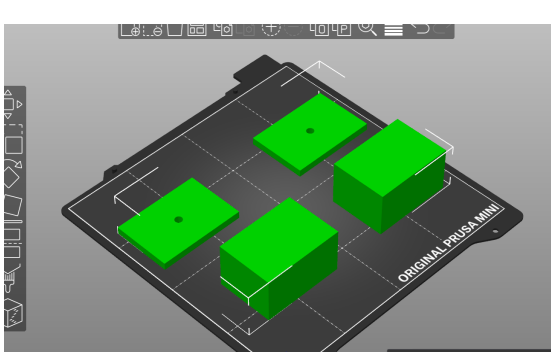

5

ino errors aetectea

Slice now

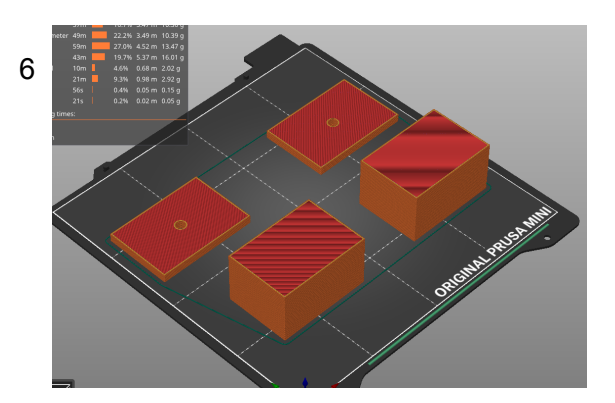